保护Windows系统数据的十招技巧(下) PDF转换可能丢失 图片或格式,建议阅读原文

https://www.100test.com/kao\_ti2020/139/2021\_2022\_\_E4\_BF\_9D\_ E6\_8A\_A4Wind\_c100\_139635.htm 七、给"Internet 选项"上锁 有时,最担心的就是孩子会悄悄打开IE的Internet选项,调整 它的安全级别。只要展开"用户配置 Windows 组件

Internet Explorer Internet控制面板",将"禁用常规页" "禁用安全页""禁用内容页""禁用连接页""禁用程序 页""禁用隐私页""禁用高级页"等启用就可以阻止用户 打开"Internet 选项"进行修改了。 八、给"格式化"上锁 再也没有什么比自己的硬盘被人误格式化更伤心的事了。因 为在Windows XP中,只有管理员账户才有权利格式化分区、 系统还原等。因此, 解决这个问题的最好的办法就是打开" 控制面板"中的"用户账户",新建一个"受限"账户给菜 鸟去用。与此同时,以上所做的设置在受限账户中也仍然起 作用。九、给电源按钮上锁正在工作时,突然有人有意无意 地按下了电源按钮,后果会怎样?打开"控制面板 电源选 项",在"高级"标签中,将"电源按钮"下的"在按下计 算机电源按钮时"的选项设置为"不采取任何措施",(如 图3)。这样,就可以使主机和键盘上的电源按钮失效。十 、 给组策略改名 以上设置大多都是在组策略中完成的,因此 有必要把组策略隐藏好,最简单的方法是给组策略重命名, 比如将"gpedit.msc"改成"电脑应用文萃.txt",并将其属性 设置为"只读"、"隐藏",等到自己需要使用组策略时, 再把它改为"gpedit.msc"即可。小提示尽量不要用"用户配 置 管理模板 系统 " 下启用 " 不要运行指定的Windows应

用程序"的方法来禁止对组策略管理器的使用。否则,自己 需要解锁的时候也会非常麻烦。100Test 下载频道开通,各类 考试题目直接下载。详细请访问 www.100test.com